## **Chrome Report Error**

If you receive a message below when trying to run a report using Chrome:

| 🔷 [EAHMAINT-1971] In 🗙 🛛 🚾 2022-2 February Star 🗙                        | 🗑 New Tab 🛛 🗙 🛛 褐              | BIA   Gather 🛛 🔿 🗙 🛛 🐖 W     | elcome 🗙 🛛 🏵           | bianalytics.ucsd.edu 🗙 | S https://bianalytics. | uc × +          | × – |        |
|--------------------------------------------------------------------------|--------------------------------|------------------------------|------------------------|------------------------|------------------------|-----------------|-----|--------|
| $\leftrightarrow$ $\rightarrow$ C $($ bianalytics.ucsd.edu/ibmcognos/bi/ | pathRef=.public_folders%2FEmp  | ployee%2BActivity%2BHub%2F   | Employee%2BActivity%2B | Hub%2BReports%2FP      | ayroll%2BDOPE%2BRep    | oort%2FD @, 년   | ☆ 💿 | * 4    |
| 🔡 Apps 📙 RAH RCI 🧮 BIA Roadmap for O 💠 Issue                             | Navigator - IT 🜔 Production R  | Release 🚾 2022-2 February St | 🙏 My Dashboard - Az    | 辩 Tableau Server 🛛     | 2022-01-20 UAT Rel     | (SAHMAINT-2399) | **  | 🖽 Read |
|                                                                          |                                |                              |                        |                        |                        |                 |     |        |
|                                                                          |                                |                              |                        |                        |                        |                 |     |        |
|                                                                          | Unable to load requested view. |                              |                        |                        |                        |                 |     |        |
|                                                                          |                                |                              |                        |                        |                        |                 |     |        |
|                                                                          |                                |                              |                        |                        |                        |                 |     |        |
|                                                                          |                                |                              |                        |                        |                        |                 |     |        |
|                                                                          |                                |                              |                        |                        |                        |                 |     |        |
|                                                                          |                                |                              |                        |                        |                        |                 |     |        |
|                                                                          |                                |                              |                        |                        |                        |                 |     |        |
|                                                                          | E                              | rror                         |                        | ×                      |                        |                 |     |        |
|                                                                          | Un                             | nable to load requested view |                        |                        |                        |                 |     |        |
|                                                                          |                                |                              |                        |                        |                        |                 |     |        |
|                                                                          |                                |                              |                        | _                      |                        |                 |     |        |
|                                                                          |                                |                              | ок                     | _                      |                        |                 |     |        |
|                                                                          |                                |                              |                        |                        |                        |                 |     |        |
|                                                                          |                                |                              |                        |                        |                        |                 |     |        |
|                                                                          |                                |                              |                        |                        |                        |                 |     |        |
|                                                                          |                                |                              |                        |                        |                        |                 |     |        |
|                                                                          |                                |                              |                        |                        |                        |                 |     |        |
|                                                                          |                                |                              |                        |                        |                        |                 |     |        |
|                                                                          |                                |                              |                        |                        |                        |                 |     |        |
|                                                                          |                                |                              |                        |                        |                        |                 |     |        |

Go to the Customize and control Google Chrome:

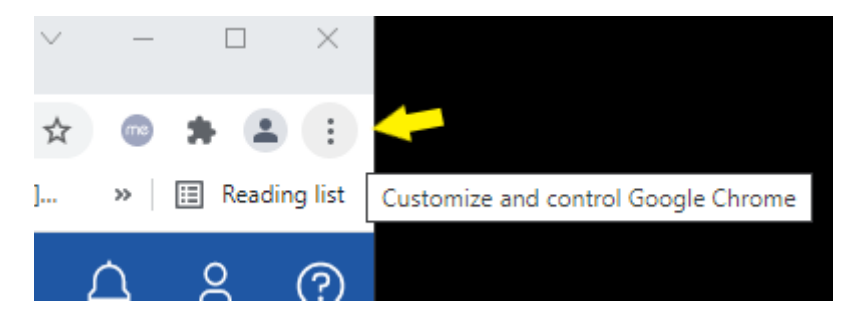

Click on Settings/Security and Privacy/Cookies and other site date:

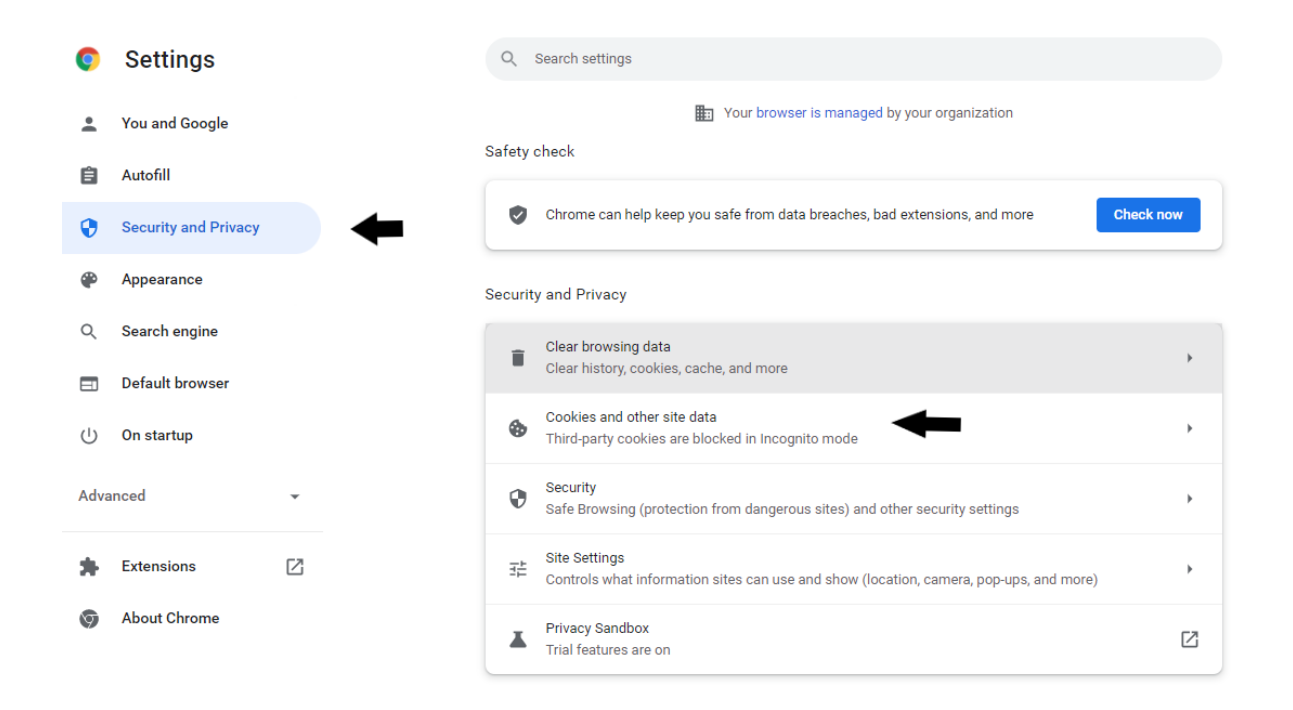

In the "Cookies and other site data" window, configure "Always clear cookie when windows are closed" with the websites below:

- Click Add and 1 by 1 add the sites (check "Including third-party cookies on this site")
- If you are a report developer, add all 3.
- If you don't build reports, but run reports add only bianalytics.ucsd.edu

## bianalytics.ucsd.edu

its-cog-dev.ucsd.edu

## its-cog-qa.ucsd.edu

| Always cle | ar cookies when windows are closed                                 | Add |
|------------|--------------------------------------------------------------------|-----|
| Ø          | its-cog-qa.ucsd.edu<br>Including third-party cookies on this site  |     |
| Ø          | its-cog-dev.ucsd.edu<br>Including third-party cookies on this site | Î   |
| 0          | bianalytics.ucsd.edu<br>Including third-party cookies on this site | Î   |

Close Chrome and reopen, you should now be able to access reports.